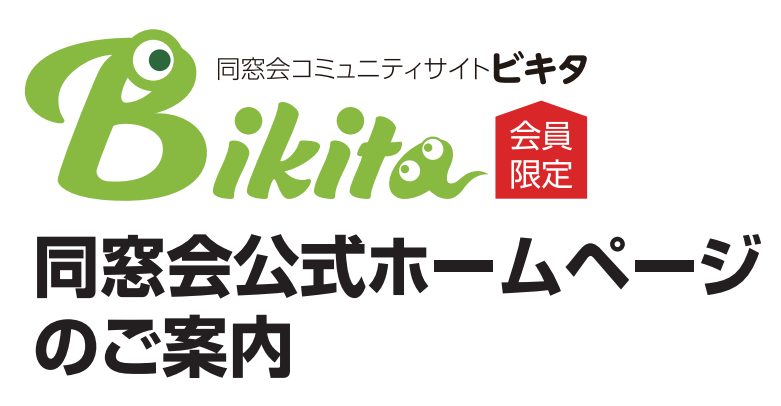

|                                 | https://www.bikita.jp |
|---------------------------------|-----------------------|
|                                 |                       |
|                                 |                       |
|                                 |                       |
|                                 |                       |
| I D                             |                       |
| 初期PASS                          |                       |
| ちたちのしつ                          | スナ 土切に得等し アノドナい       |
| 初期PASS<br>あなたのIDです。大切に保管してください。 |                       |

卒業生限定の安心のコミュニティサイトを開設しています。 卒業したらなかなか会うことができなくなるけれど、気軽に交流ができる、みなさんのコミュニケーションの場として いただけるホームページです。ぜひ一度のぞいてみてください。

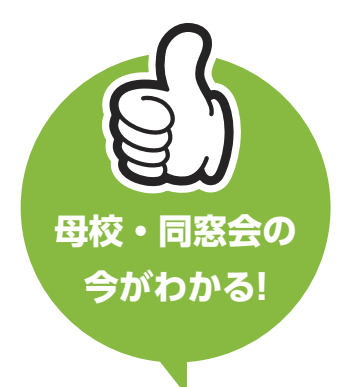

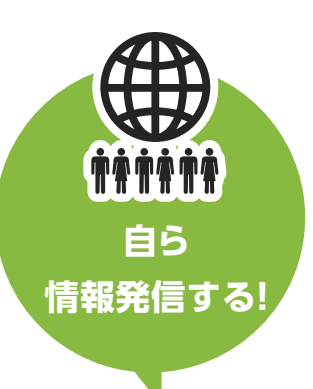

同窓会からのお知らせが 掲載されており、直接事務 局からのメールを受信する ことが可能です。 名刺機能で自身の近況報告 ができます。懐かしい友人 の名刺を探してミニメール で話したり、グループを利 用して母校同窓会員全員に 告知やおしらせが可能です。

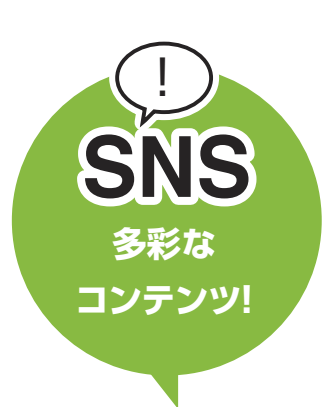

「アルバム」・「グループ」・「就 職支援」 などの多彩なコン テンツを用意しています。 会報の閲覧や異動届を出す 事も出来ます。

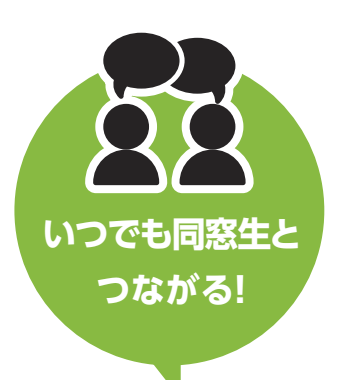

Bikitaに登録すれば卒業 後もずっと同窓生同士で コミュニケーションを取り 続けることができます。

B

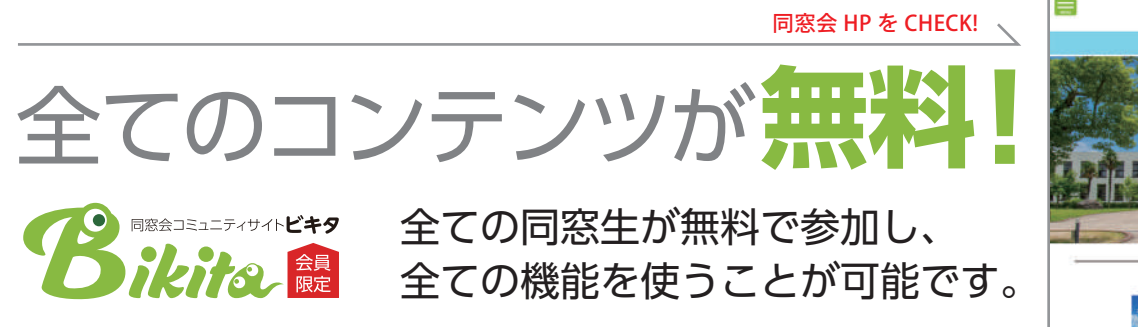

※画像はデモページです

## まずは、会員登録してください。

## 会員が安心できるサイトを目指し、外部からの迷惑書き込みを防ぐための会員登録です。 会員登録をしないと…

○同窓会からの各種案内を受け取ることができません。
○母校限定の記事や写真、お友達の名刺を閲覧することができません。
○グループへの参加や記事への書き込みができません。

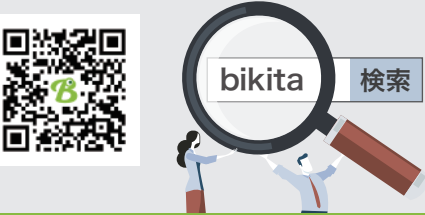

お問い合わせ TEL 0120-22-5085 FAX 0120-81-2299 E-mail: info@bikita.jp

あなたも今すぐご登録いただけます 会員登録の方法

ログイン方法 n – スマホ PC でも

Bikita のトップページにて、ログインしてください。 https://www.bikita.jp

## 新規ユーザー登録手順(初回ログイン)

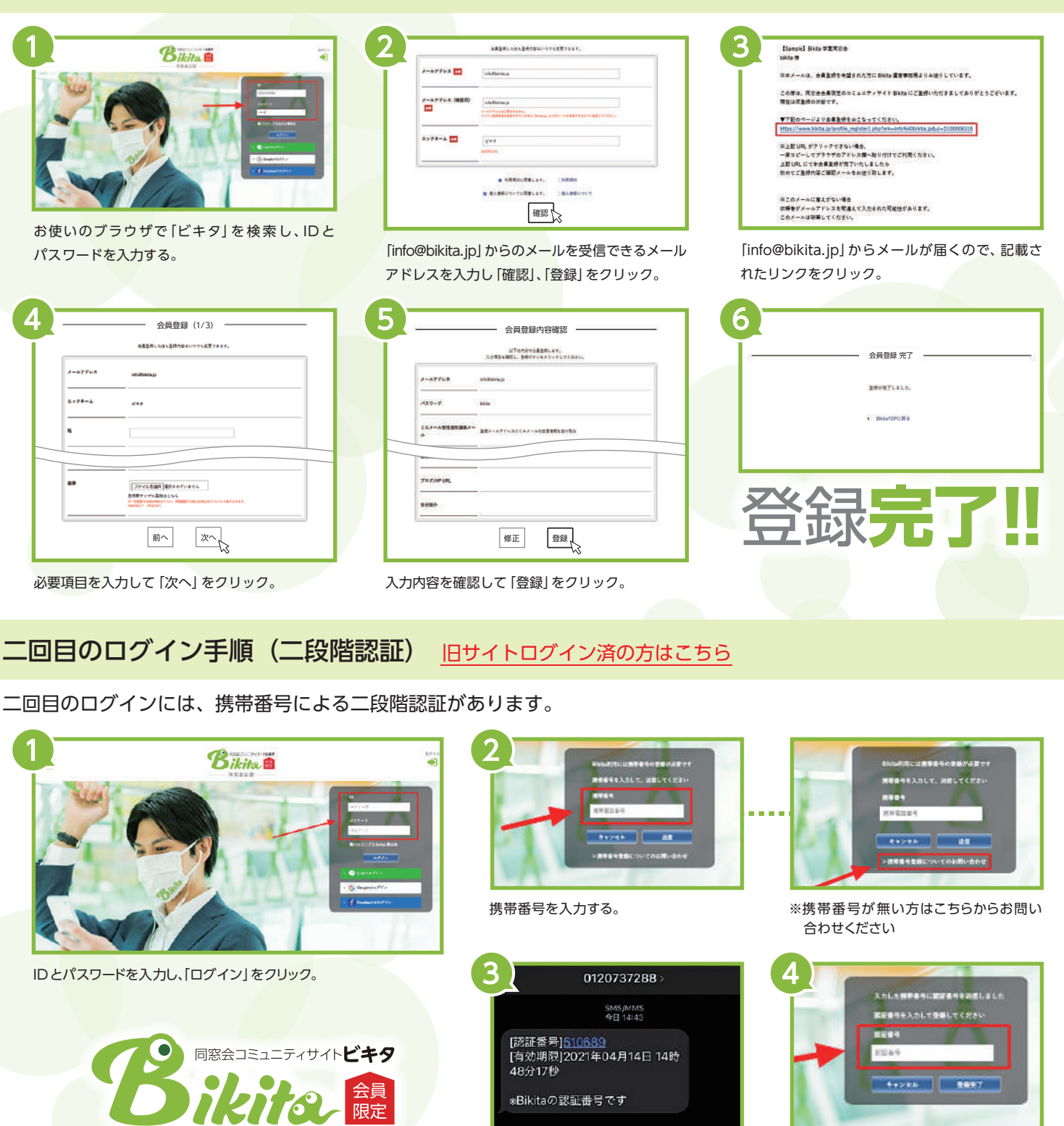

「認証番号」を入力し、「登録完了」をクリック。 ※次回からは ID とパスワードのみでログイン できます。

Bikita は会員の皆様の個人情報の安全管理を第一に 考えます。同窓会会員の名簿管理はインターネットを 介さずに行っていますので、ネットへの流出はありません。 住所変更、ID 問い合わせ等のフォームメールは SSL 暗号化通信で守られています。

## 安 心 な会員 制

「認証番号」が届きます。

ご入力した携帯電話のショートメッセージに

Bikitaは身元の明らかな同窓会会員が参加いただける サイトです。卒業生以外の不特定多数が参加できるサイト ではありません。オフラインで個人情報の管理を行い、 ネット上での個人情報管理を行いません。Bikitaはなりす ましや個人情報の漏洩からきちんと守られています。